## Pracovní list Krajina pohledem z výšky

Časová náročnost: 45 min

Cílová skupina: žáci 8. či 9. ročníku základních škol, případně středních škol

Prostředí výuky: počítačová učebna nebo učebna s dataprojektorem

**Použité metody a formy:** krátký výklad učitele, samostatná práce žáka podle pracovního listu s počítačem připojeným k internetu, variantně společně v učebně s dataprojektorem.

RVP – vztah k učivu: zeměpis České republiky

Vztah k průřezovým tématům: environmentální výchova

**Cíle aktivity:** seznámit se s leteckými snímky, zvládnout základy interpretace snímků, rozpoznávat základní objekty na leteckém snímku, sledovat vývoj krajiny, porovnat starý snímek a aktuální snímek na příkladu své obce, naučit se pracovat s mapovým serverem – národním geoportálem (obsahuje až desítky základních a tematických map České republiky a o ortofoto-snímky)

Pomůcky: počítač s připojením na internet, pracovní list

| Motivační text | Pohled na svět z výšky je pro nás nezvyklý, přitom však velmi zajímavý. Věci, které vídáme kolem sebe, vidíme na snímku jinak – z velké výšky (kam buď vystoupáme na palubě letadla, v balónu nebo využijeme snímky, které byly pořízeny z letadla či družice).<br>Letecký nebo družicový snímek je jiný než mapa. Mapa zobrazuje svět pomocí symbolů – znaků – je tedy modelem světa. Snímek zobrazuje svět takový, jaký je. Má to své výhody (reálnost pohledu), ale i nevýhody (chybí např. popis, některé důležité objekty s malým rozměrem nemusí být na snímku patrné – zanikají). Někdy se proto vytváří družicová mapa, která spojuje družicový snímek (v podkladu) a mapu (doplnění značek, popisu, souřadnic, legendy atd.)<br>Zobrazíme si na leteckých snímcích nám známé místo – obec, ve které žijeme, a její okolí. Prohléd-<br>neme si ji na leteckém barevném snímku z nedávné doby, ale i na černobílém snímku pořízeném<br>před 60 lety. Staré snímky jsou také velmi zajímavé – uvidíme, co se v naší obci změnilo, jak se<br>proměnila krajina kolem nás.<br>Naučíme se pracovat s národním geoportálem, který poskytuje letecké snímky a mapy pokrývající<br>území České republiky. |
|----------------|----------------------------------------------------------------------------------------------------|
| Zadání úkolů   | <ul> <li>Okruh 1: Práce s národním geoportálem: vyhledáme snímek.</li> <li>Okruh 2: Práce s leteckým snímkem: rozpoznáváme objekty na snímku, vyhledáme si i mapu jako pomocníka pro rozpoznávání objektů.</li> <li>Okruh 3: Práce se starým leteckým snímkem: podíváme se, jak vypadala naše obec krátce po 2. světové válce.</li> <li>Okruh 4: Proměna krajiny v čase podle snímků: zjistíme, které části obce zůstaly stejné, které jsou nové, jak se změnila krajina kolem obce.</li> </ul>                                                                                                    |
| Dílčí kroky    | <ul> <li>Okruh 1</li> <li>Otevřeme si stránky národního geoportálu: http://geoportal.gov.cz/, v dolní části stránky pak klikneme na <i>Ortofotosnímky</i>, otevře se prostředí národního geoportálu.</li> <li>V pravé části stránky klikneme na <i>Vrstvy</i> – zobrazí se nabídka základních map a ortofotosním-ků. Zde zakliknutím zadáme požadavek zobrazit příslušnou vrstvu – zaklikneme <i>Ortofoto aktuální ČUZK</i>.</li> <li>Přibližujeme se do okolí naší obce – klikáním myší do prostoru, kde naše obec leží. Přibližování ukončíme, máme-li zobrazenu celou naši obec s okolní krajinou.</li> </ul>                                                                                                    |

| Dílčí kroky           | <ul> <li>Okruh 2</li> <li>Rozlišime na snímku základní objekty: les, pole, louka, vodní plochy, sídelní zástavba, rekreační plochy, průmyslová nebo obchodní zástavba.</li> <li>Vyhledáme známé objekty: budovu školy, obecní úřad – zorientujeme se ve snímku – a následně pojmenujeme vybrané objekty: názvy vodních ploch, částí obce, vrcholů v okolí, ulice, snímek můžeme i přiblížit do většího detailu a najít i vlastní místo bydliště.</li> <li>Neznáme-li názvy objektů, zapneme vykreslování vrstvy "topografická mapa" a názvy si připomeneme. Horní vrstvu můžeme částečně zprůhlednit (klikneme na její název a nastavíme Zprůhlednění), díváme se pak na dvě vrstvy současně.</li> <li>Okruh 3</li> <li>Zaškrtneme zobrazení snímku z 50. let 20. stol. – provede se překreslení snímku. Zobrazí se černobílý snímek pořízený kolem roku 1953.</li> <li>Dobře si prohlédněme střed naší obce – najdeme kostel, náměstí, přilehlé ulice a další objekty.</li> <li>Sledujme zemědělskou krajinu v okolí obce a zapišme stručné odpovědi: Jak vypadala pole? Jsou stejná (z hlediska velikosti) jako dnes? Co případně vedlo ke změně ve velikosti a tvaru polí? Kam zasahoval les? Jsou rybníky na stejném místě, nebo došlo k vysušení či naopak založení rybníka či přehrady?</li> <li>Okruh 4</li> <li>Odpovězte na následující otázky.</li> <li>Kterým směrem se vaše obec rozrostla?</li> <li>Jaký druh zástavby přibyl – rodinné domy, bytové domy, průmyslové areály, obchodní plochy nebo zemědělské objekty?</li> <li>Co bylo dříve na nově zastavěných plochách? Jaké užití tyto plochy měly?</li> <li>Čím se liší zemědělské plochy na starém a současném snímku? Jak se změnil tvar a velikost polí?</li> <li>Ubylo orné půdy, lesů nebo luk?</li> <li>Pokuste se odhadnout vývoj krajiny v budoucnu. Napište nebo načrtněte, jak bude vypadat krajina v okolí váši obce za 100 let.</li> </ul> |
|-----------------------|----------------------------------------------------------------------------------------------------|
| Otázky na<br>závěr    | Změnila se zásadně krajina kolem vaší obce? Ve kterých částech obce došlo k největším změnám?<br>Jak se změnila pole? Jak odhadujete vývoj krajiny okolo vaší obce v příštích 100 letech?                                                                                                    |
| Závěr                 | Krajina se vyvíjí. Přírodní podmínky zůstávají po dlouhá období téměř neměnné. Člověk ale kra-<br>jinu proměňuje velmi rychle – přibývá zastavěných ploch – sídelní zástavby, obchodů apod. Na<br>starých leteckých snímcích je vidět původní rozložení staveb v obci. Je také vidět původní úzká<br>políčka tak, jak se po staletí obhospodařovala – ještě před rozoráním mezí a scelením pozemků na<br>konci 50. let 20. stol. a s ním souvisejícím vstupem zemědělců do JZD – jednotných zemědělských<br>družstev.                                                                                                    |
| Ukázky pro<br>učitele | Obrázek 1. Brno-Bystrc na aktuálním ortofotosnímku z prostředí národního geoportálu INSPIRE,<br>zdroj: Národní geoportál Inspire http://geoportal.gov.cz/web/.<br>Obrázek 2. Brno-Bystrc na leteckém snímku z 50. let 20. stol., zdroj: Národní geoportál Inspire,<br>http://geoportal.gov.cz/web/.<br>Obrázek 3. Ukázka popisování snímku v programu <i>Malování</i> , v levé liště klikneme na písmeno<br>A jako znak textu, otevřeme panel nástrojů text (uprostřed snímku) pro nastavení písma a v ikoně<br>s prostorovými tvary vlevo nastavíme dolní variantu – bez podložení. Barvu písma vybíráme v dol-<br>ní části uživatelského rozhraní <i>Malování</i> .                                                                                                    |